# CiOX

HealthSource Clarity Processing Audits/Embedded Support

Version: 1 Release Date: 2.12.19

#### Processing Audits/Embedded Support in HealthSource Overview

Introduction This job aid contains important information for processing audits in HealthSource.

#### Contents

| Торіс                                      | See Page |
|--------------------------------------------|----------|
| PAYD Audits                                | 2        |
| PAYI Audits                                | 4        |
| Processing HEDIS requests in HealthSource  | 6        |
| Importing PAYD Requests into HealthSource  | 8        |
| Logging a Request: Pull List               | 10       |
| How to Submit Incident/Ticket for Embedded | 12       |
| Support for CSR                            |          |
| How to Submit Incident/Ticket for Embedded | 14       |
| Support-Supervisor                         |          |
| Quick Start: Non-Ciox Chart Review Portal  | 16       |

#### **PAYD** Audits

**Introduction** Health Plan request volume processed by the Ciox CDAI (Payor) team is known as PAYD. "D" is short for "direct" meaning the request is originating within Ciox and going "Direct" to your site. These audits were previously referred to as *managed projects* or *audits*.

| *Requester Name: | *Address:               |  | *City:           |
|------------------|-------------------------|--|------------------|
| CIOX HEALTH      | 15458 N 28TH AVE, STE D |  | PHOENIX          |
|                  |                         |  | *State:          |
|                  |                         |  | AZ               |
| *Zip:            | *Major Class:           |  | *Requester Type: |
| 85053            | Direct Payor            |  | PAYD             |
| *Requester #:    | Phone:                  |  | Fax:             |
| 2108644          |                         |  |                  |

When Ciox/Partner ROI teams use HealthSource, we deliver the jobs back to the Ciox Payor team (based in Phoenix, AZ). The Payor Team performs additional QA and ultimately delivers the Medical Records to our Customer (the Health Plan/Third Party).

| HEA                                                                                  | LTH L                                             |                                                                                                    |                                                                                        |                                                 | -                                                                                                    |                                                                                             |
|--------------------------------------------------------------------------------------|---------------------------------------------------|----------------------------------------------------------------------------------------------------|----------------------------------------------------------------------------------------|-------------------------------------------------|----------------------------------------------------------------------------------------------------|---------------------------------------------------------------------------------------------|
|                                                                                      |                                                   | Char                                                                                                    | t Revie                                                                                | w Req                                           | uest                                                                                                    |                                                                                             |
| To:                                                                                  | Medica                                            | al Records                                                                                                   |                                                                                        | Date                                            | 10/2/2018                                                                                                    |                                                                                             |
| Fax Number:                                                                          | (813) 3                                           | 355-5896                                                                                                    |                                                                                        | Phone Numb                                      | er: (813) 751-0406                                                                                                | 5                                                                                           |
| Clox Health has<br>review the attac<br>records.                                      | t been oo<br>thec heat                            | ontracted to retrie<br>It's plan letter for                                                                  | ve the medica<br>more informat                                                         | d records inclu-<br>ion and a list o            | ded in the attached<br>f components require                                                                       | pull list. Please<br>ed for these                                                           |
| Medical records                                                                      | s can be                                          | sent by any of the                                                                                           | e following opt                                                                        | ors:                                            |                                                                                                    |                                                                                             |
| 1. Provider P<br>yww.cioxin                                                          | Portal: U                                         | pload the medical<br>ing the following e                                                                     | I records to Ci<br>credentiale:                                                        | iox Heath's se                                  | cure provider portal                                                                                              | at                                                                                          |
| : ;                                                                                  | bername:<br>assword:                              | C15322912<br>3.15g319                                                                                        |                                                                                        |                                                 |                                                                                                    |                                                                                             |
| 2. Fax: Send                                                                         | faxes to                                          | 1-817-251-5424                                                                                               |                                                                                        |                                                 |                                                                                                    |                                                                                             |
| Ciox Healt<br>15458 N. 2<br>Phoenix, P                                               | h<br>18th Awe.<br>12 85053                        | Suite D                                                                                                    |                                                                                        |                                                 |                                                                                                    |                                                                                             |
| If sending by fa<br>by marking the                                                   | x or mail<br>aerociat                             | , please include 0<br>ed circle. If CNA,                                                                     | he pull list. M<br>please provis                                                       | ark each record<br>Se s reason in t             | d as Pull or CNA (of<br>the notes section.                                                                        | art not available)                                                                          |
| Please submit i<br>reference your C                                                  | all racord<br>Ucreach 10                          | a by <b>10/15/2018.</b><br>).                                                                                | If you have a                                                                          | rry questions,                                  | please contact Clos                                                                                               | Health at and                                                                               |
| We sincerely a<br>your patient car                                                   | opreciate<br>re activité                          | your efforts to co<br>ts.                                                                                    | empiete this of                                                                        | hart review and                                 | will work to minimiz                                                                                              | te d'aruptions to                                                                           |
| Thank You,<br>James Mitchell                                                         |                                                   |                                                                                                    |                                                                                        |                                                 |                                                                                                    |                                                                                             |
|                                                                                      |                                                   |                                                                                                    |                                                                                        |                                                 |                                                                                                    |                                                                                             |
|                                                                                      |                                                   |                                                                                                    |                                                                                        |                                                 |                                                                                                    |                                                                                             |
|                                                                                      | _                                                 |                                                                                                    |                                                                                        |                                                 |                                                                                                    |                                                                                             |
| VERIFICATION OF<br>This comm, niceto<br>individual or entity<br>to any other pany in | PECEPT<br>n may cont<br>to which it<br>n kas may. | OF FAX;<br>sin confidential Prote<br>s addresseri. The au<br>inditio on so by law o<br>international memory. | ected likes this into<br>the faced recipient<br>or regulation and<br>one can be used a | mation. This information<br>is required to deal | nucleo is intercondion y l<br>n is prohibited from disc<br>regime into mation after<br>entercon conscione discrit | to the use of the<br>asing this in formation<br>its stated need has<br>when or action taken |

If you receive a packet at your site:

- Obtain site approval to process the audit if required
- Check to see if the audit has been autoloaded directly to your site in HealthSource
- If not, see the Importing PAYD Requests into HealthSource section of this job aid for import the requests into your fulfillment work queue

ImportantPAYD requests do not go through the standard "logging" process. When<br/>they are pushed to your site, or you import them into HS, they will show<br/>in fulfillment status:

- If you use Central Intake, do not resubmit these requests to logging for questions/changes as this will cause unnecessary delays. The Central Intake team did not log these requests and will have no further information about them to help you process.
- The request letter will state to send the records to the Ciox Phoenix location, however the address on the logging screen in HealthSource is that of the actual requester. This visual inconsistency is acceptable for these types of audits ONLY.

Example on the request letter:

Mail To: CIOX Health (Attention Chart Retrieval) 15458 N. 28th Ave. Suite D; Phoenix, AZ 85053

HealthSource Data Entry details:

| *Name:                   | *Address 1:      | Address 2: |
|--------------------------|------------------|------------|
| ECS OPTUM PHYSICIANS MRA | 7105 MOORES LANE |            |
| Address 3:               | *City:           | *State:    |
|                          | BRENTWOOD        | TN         |

- **Getting Help** For questions or help with the <u>fulfillment</u> of PAYD audits such as none of the members are at this location, site requires specific information on the pull list, or site will not allow Ciox to process audits/chart reviews for this health plan:
  - Self Service Establish a ticket notifying the EST (Embedded Support Team) of the issue – see the Appendix of this job aid for how to log a ticket.
  - If you do not have access you can send the information regarding the issue to <u>EmbeddedSupport@CioxHealth.com</u>. The team monitoring this mailbox will generate the ticket on behalf of the individual sending the email.

For technical support, contact:

- IT Service Desk Support 1.877.358.6939 or <u>servicedesk@cioxhealth.com</u>
- Fast CHAT (Available for 2 weeks following a release GO LIVE to HealthSource) – 1.678.287.7090 or healthsourcesupport@cioxhealth.com

#### **PAYI** Audits

**Introduction** Audits sent to facilities through a Third-Party Requester (i.e. Health EC, Optum, etc.) or straight from Health Plans (Aetna, United, Blue Anyone) are known as PAYI audits. "I" is short for "indirect" meaning the request is not originating from within Ciox.

| *Requester Name:             | *Address:                         | *City:         |
|------------------------------|-----------------------------------|----------------|
| VERSCEND MISC HEALTH PLANS   | 66 E WADSWORTH PARK DR, SUITE 20! | DRAPER         |
| *State:                      | *Zip:                             | *Major Class:  |
| UT                           | 84020                             | Indirect Payor |
| *Requester Type:             | *Requester #:                     | Phone:         |
| Electronic Insurance Request | 1816682                           |                |

Processing When you receive a PAYI Audit request, process using the guidelines PAYI below. Request

Sites that send requests to Central Intake for logging:

| lf                          | Then                                         |
|-----------------------------|----------------------------------------------|
| The audit request has 50 or | Send the packet to the Non-Ciox Chart        |
| more patients.              | Review Portal – see the Appendix of this job |
| -                           | aid for how to use the Portal.               |
| The audit request has less  | Follow your standard process for submitting  |
| than 50 patients.           | the request to central intake for logging.   |

Sites that do not send requests to Central Intake for logging:

| lf                          | Then                                          |
|-----------------------------|-----------------------------------------------|
| The audit request has 15 or | Send the packet to the Non-Ciox Chart         |
| more patients.              | Review Portal – see the Appendix of this job  |
|                             | aid for how to use the Portal.                |
| The audit request has less  | Follow your standard process for logging the  |
| than 15 patients.           | request - see the Logging a Request: Pull     |
|                             | List section of this job aid for how to log a |
|                             | pull-list request.                            |

Important When PAYI requests are submitted to the portal and pushed to Notes fulfillment, they do not go through the standard "logging" process.

- When they are pushed to your site they will show in fulfillment status.
- If you use Central Intake, do not resubmit these requests to logging for questions/changes as this will cause unnecessary delays. The Central Intake team did not log these requests and will have no further information about them to help you process.

#### PAYI Audits, Continued

**Getting Help** Send any questions about packets submitted to this portal or general questions about the portal to <u>CRSupport@CIOXHealth.com</u>.

If submitting questions specific to a packet load, please include:

- Site Number
- Requester
- ROI Request Package number if known. This number can be found in the confirmation email you received when you submitted the request to the portal:

ROI Request Package #1538588335583 Submitted

#### **Processing HEDIS requests in HealthSource**

Introduction This section contains helpful information for logging HEDIS requests in HealthSource.

Selecting the<br/>correctWhen logging a HEDIS request, there are 2 options for selecting<br/>HEDIS as the reason for request, depending on the Major Class of the<br/>requester selected:RequestRequest

#### **Option 1: Major Class = Indirect Payor:** Primary Reason for Request will be HEDIS

| nequester name:                                                                                      | -Address                             |   | -Cign                         |
|----------------------------------------------------------------------------------------------------|--------------------------------------|---|-------------------------------|
| ANTHEM BLUE CROSS                                                                                    | 21555 OXNARD ST                      | 0 | WOODLAND HILLS                |
| Statel                                                                                               | *Zip:                                |   | -Major Class:                 |
| CA                                                                                                   | 91367                                |   | Indirect Payor                |
| Requester Type:                                                                                      | *Requester #:                        |   | Protect                       |
| PAYI                                                                                                 | 1340894                              |   |                               |
| Fac:                                                                                                 | +Request Letter Date:                |   | -Feolity Received Date:       |
|                                                                                                    | mm/dd/yyyy                           |   | mmiddlygg                     |
| Fox Date:                                                                                            | Send Notification to Requesters      |   | Request Noofloation Comments: |
| 07/26/2018                                                                                           | - Select Notification to Requester - |   |                               |
| -Select an Option:                                                                                   | iest                                 |   |                               |
| Primary Reason for Request:                                                                          |                                      |   |                               |
| -Primary Reason for Request: - Select Reason For Request - CMS Audits-Non RAC                        | Due Date: 🕜                          |   |                               |
| Primary Reason for Request:<br>- Select Reason For Request -<br>CMS Audits-Non RAC<br>Prima<br>HEDIS | Due Date: ()                         |   |                               |

#### **Option 2: Major Class = Insurance Company:** Primary Reason for Request = Audits

Secondary Reason for Request = HEDIS Audit

| zip:                                                                                                    | *Major Class:                           | - Requester Type: |  |
|----------------------------------------------------------------------------------------------------|-----------------------------------------|-------------------|--|
| 85053                                                                                                    | Insurance Company                       | Insurance         |  |
| *Requester #:                                                                                                    |                                         | Fax:              |  |
| 2047145                                                                                                    |                                         |                   |  |
| Request Letter Date:                                                                                                    | *Facility Received Date:                | Fax Date:         |  |
| 02/07/2019                                                                                                    | 02/07/2019                              | 02/07/2019        |  |
| Send Notification to Requester:                                                                                                    | Request Notification Comments:          |                   |  |
|                                                                                                    |                                         |                   |  |
| - Select Notification to Requester - 🔻                                                                                                    |                                         |                   |  |
| - Select Notification to Requester -  Requested Electronic Delivery  Is Certification Required ?  *Select an Option:                                 |                                         |                   |  |
| - Select Notification to Requester - Requested Electronic Delivery Is Certification Required ? *Select an Option: Invoice Type Reason for Rec        | quest                                   |                   |  |
| - Select Notification to Requester -  Requested Electronic Delivery Is Certification Required ?  *Select an Option: Invoice Type Reason for Request: | quest<br>*Secondary Reason for Request: |                   |  |

#### Processing HEDIS requests in HealthSource, Continued

Selecting HEDIS Measures There is a new Required Measures column on the Patient Information screen. To complete the section for each patient, click Select:

| lumb | umber Of Patients On Pull List: 2 Update |   |             |            |            |                           |            | Clear                | Delete |
|------|------------------------------------------|---|-------------|------------|------------|---------------------------|------------|----------------------|--------|
|      | 10:                                      |   | Last Name   | First Name | DOB        | Dates of Services<br>From | То         | Required<br>Measures |        |
|      | 0                                        | 1 | 0 0 Ladd    | John       | 10/21/1931 | mm/dd/yyyy                | mm/dd/yyyy | Select               | Submit |
|      | 0                                        | 2 | 0 0 Laforce | Donald     | 02/25/1947 | mm/dd/yyyy                | mm/dd/yyyy | Select               | Submit |

Click the appropriate box for each measure, or if there is not a checkbox for a measure, type the measure in the Other HEDIS Measure field. When finished click Save:

| HEDIS Measures          |     |   |     |        | $\otimes$ |
|-------------------------|-----|---|-----|--------|-----------|
| Select All              |     |   |     |        |           |
| ABA                     | AWC |   | BCS | CBP    |           |
| CCS                     | CDC |   | CIS | COA    |           |
| COL                     | FPC |   | IMA | LSC    |           |
| MRP                     | PPC |   | IRC | W15    |           |
| W34                     | WCC |   |     |        |           |
| Other HEDIS Measure(s): |     |   |     |        |           |
|                         |     | 0 |     |        |           |
|                         |     |   |     |        |           |
|                         |     |   |     | Cancel | Save      |

#### Viewing Measures in Fulfillment

The Medical Information section lists the HEDIS measures that were specified on the Patient Information screen:

| Film (Ficho          |                               |                                                                    |
|----------------------|-------------------------------|--------------------------------------------------------------------|
| Film (Ficha          |                               |                                                                    |
| Film/Fiche           | Inte                          | rnal Clinic/Department                                             |
|                      | Pap                           | er                                                                 |
| sures specified      | Medical Records               | s Page Count                                                       |
| ie patient           | Electronic:                   | Paper:                                                             |
| 19                   | 0                             | 0                                                                  |
| All the contractions | Microfilm:                    | Total Pages:                                                       |
|                      | <b>_</b> 0                    | 0                                                                  |
| Requested            |                               |                                                                    |
| 8                    |                               |                                                                    |
| 8                    |                               |                                                                    |
|                      |                               |                                                                    |
|                      | sures specified<br>te patient | Sures specified<br>the patient Electronic:<br>0<br>Microfilm:<br>0 |

#### Importing PAYD Requests into HealthSource

ProviderCiox Phoenix sends medical record requests to HealthSource sites in a<br/>document set called a Provider Package, also known as a Ciox Phoenix<br/>Pull List. It typically consists of three parts:

| Part        | Description                                                                                                    |  |  |
|-------------|----------------------------------------------------------------------------------------------------|--|--|
| Instruction | Identifies the requests as coming from Ciox Phoenix.                                                                                                    |  |  |
| Sheet       |                                                                                                    |  |  |
|             | Outreach     ID: 13066XXX     ROI Site ID: 12345       SIGL Charter Requests       Bor weaks provide using the provide standard strates strates       Colspan="2">Colspan="2">Colspan="2"       Colspan="2">Colspan="2"       Colspan="2"       Colspan="2"       Colspan="2"       Colspan="2" <td <="" colspan="2" td="" tdo<=""></td> |  |  |
| Payor       | This page shows which insurance company contracted with Ciox                                                                                                    |  |  |
| Page        | Phoenix to retrieve the requested records.                                                                                                    |  |  |
| Pull List   | <ul> <li>Includes the patient information needed and includes three values used to import these requests into HealthSource:</li> <li>1. Outreach ID</li> <li>2. Chart ID</li> <li>3. Site ID</li> </ul>                                                                                                    |  |  |
|             | PULL CNA       MEMBER/HEALTH PLAN       Dol       2 chart iD       PROVIDER       NOTES         Q       O squarepants, SPONGE (NO)       8/16/1935       782226XX       All Treating Providers                                                                                                    |  |  |

How to Follow these steps:

| Manually  |      | · ·                                                                                                    |
|-----------|------|----------------------------------------------------------------------------------------------------|
| Load Ciox | Step | Action                                                                                                    |
| Phoenix   | 1    | From the Menu, click Import Requests.                                                                                         |
| Requests  | 2    | The Import Requests screen appears.                                                                                           |
| •         | 3    | On the Provider Package (Ciox Phoenix Pull List), locate these                                                                |
|           |      | three ID numbers: Outreach ID, Site ID and Chart ID.                                                                          |
|           | 4    | Select the Site Location from the drop down and then enter the three                                                          |
|           |      | ID numbers from the Import Requests screen and click Find                                                                     |
|           |      | Charts. Note:                                                                                                    |
|           |      | Group ID=Outreach ID                                                                                                    |
|           |      | Group Site ID=Site ID                                                                                                    |
|           |      | Chart ID=Chart ID                                                                                                    |
|           |      | Import Requests "Site Location: - Select Site Location -   Group Site ID: Chart ID:  Group Site ID: Chart ID:  C. Find Charts |

#### Importing PAYD Requests into HealthSource, Continued

How to Manually Load Ciox Phoenix Requests, continued

| Step |                                                               | Action                                                   |  |  |  |  |  |
|------|---------------------------------------------------------------|----------------------------------------------------------|--|--|--|--|--|
| 5    | Pending requests appear on the Import Request screen, without |                                                          |  |  |  |  |  |
|      | any eRequest ID.                                              |                                                          |  |  |  |  |  |
| 6    | Do the r                                                      | equests match the information in the <b>Provider</b>     |  |  |  |  |  |
|      | Packag                                                        | e?                                                       |  |  |  |  |  |
|      |                                                               |                                                          |  |  |  |  |  |
|      | lf                                                            | Then                                                     |  |  |  |  |  |
|      | Yes                                                           | Go to step 7.                                            |  |  |  |  |  |
|      | No                                                            | Repeat the search. If there are still no requests found, |  |  |  |  |  |
|      |                                                               | contact 877-358-6939                                     |  |  |  |  |  |
| 7    | Select a                                                      | Il of the requests listed on the <b>Provider Package</b> |  |  |  |  |  |
|      | using th                                                      | e checkboxes in the far-left column of the <b>Import</b> |  |  |  |  |  |
|      | Request screen.                                               |                                                          |  |  |  |  |  |
| 8    | Click Submit at the bottom right corner of the Import         |                                                          |  |  |  |  |  |
|      | Request screen.                                               |                                                          |  |  |  |  |  |
| 9    | HealthSource notifies you that the requests have been         |                                                          |  |  |  |  |  |
|      | submitted.                                                    |                                                          |  |  |  |  |  |
| 10   | The requests are logged "behind the scenes" without any       |                                                          |  |  |  |  |  |
|      | more action on your part.                                     |                                                          |  |  |  |  |  |
| 11   | f you wa                                                      | ant to see the logged requests, run the search again     |  |  |  |  |  |
|      | after sev                                                     | veral minutes. You'll see that HealthSource has          |  |  |  |  |  |
|      | assigne                                                       | d an <b>eRequest ID</b> .                                |  |  |  |  |  |
|      | - U -                                                         |                                                          |  |  |  |  |  |

#### Logging a Request: Pull List

Pull List Process Follow these steps to log a Pull List request:

| Step | Action                                                                |
|------|-----------------------------------------------------------------------|
| 1    | Select Pull List under Request Type.                                  |
| 2    | If the requestor was not found and populated by the ADE,              |
|      | enter the name or address and zip code of the requester.              |
| 3    | Select Find Requester. If the Requester is not found,                 |
|      | select the Create New Requester button to send this                   |
|      | request to the Corporate queue where it will be researched            |
|      | and added to the database. The request will then be                   |
|      | returned to the logging queue with the correct requester              |
|      | selected.                                                             |
| 4    | Select the <b>Requester Type</b> .                                    |
| 5    | Enter the <b>Request Letter Date</b> found on the request letter.     |
| 6    | Enter the Facility Received Date.                                     |
| 7    | Select the Reason for Request.                                        |
| 8    | In the General Information section, complete any fields if            |
|      | necessary.                                                            |
| 9    | In the Medical Information section, select the requested              |
|      | Record Types.                                                         |
| 10   | Click <b>Continue</b> . Continue will only be available if all of the |
|      | required fields have been completed.                                  |
| 11   | The Pull List Patient Information screen appears (see                 |
|      | next page).                                                           |
| 12   | Enter the number of patients on the pull list and click               |
|      | Update.                                                               |
| 13   | Enter the Last Name, First Name, DOB, and Dates of                    |
|      | Service for every patient on the Pull List.                           |
| 14   | Click <b>Submit</b> for every patient.                                |
| 15   | When all have been submitted, click <b>Done</b> .                     |

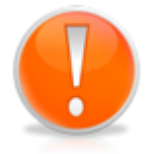

Each time you click Submit for a patient, an individual eRequest ID is created for that patient/requester. You do not have to "Submit" every patient on the pull list at the same time. It is possible to begin fulfilling some on the list after they have been created individually and then create the rest at a later time.

#### Logging a Request: Pull List, Continued

Pull List Request ID Values

HealthSource tracks both the "parent" Pull List and all "children" requests covering specific patients.

| Туре      | Batch<br>ID | eRequest<br>ID | Requester<br>Type | Patient<br>Name | Status              |
|-----------|-------------|----------------|-------------------|-----------------|---------------------|
| Pull List | Yes *       | No             | Yes               | No              | Logging Completed   |
| Requests  | No          | Yes            | Yes               | Yes             | Fulfillment Pending |

The number in parenthesis after the Batch ID shows how many patient requests were part of the pull list. B1047159(13)

Pull List Patient Information Screen This screen appears when a Logger enters a manual Pull List. It is not used for any other Request Type and does not appear for a Fulfiller.

| te Loc | ation: 0019  | 7-                 |            |            |                           |            |          | Batch ID: 81047 |
|--------|--------------|--------------------|------------|------------|---------------------------|------------|----------|-----------------|
| atien  | nt Informa   | tion               |            |            |                           |            |          |                 |
| umbe   | r Of Patient | s On Pull List: 13 | Update     |            |                           |            |          | Clear Deb       |
|        |              | Last Name          | First Name | DOB        | Dates of Services<br>From | То         | Chart Id |                 |
|        | 0 ¢ 1        |                    |            | mm/dd/yyyy | mm/dd/yyyy                | mm/dd/yyyy | NNNNNNN  | Submit          |
|        | O C 2        |                    |            | 11/15/1946 | mm/dd/yyyy                | mm/dd/yyyy | 57146545 | Submit          |
|        | 0 C 3        |                    |            | 06/26/1936 | mm/dd/yyyy                | mm/dd/yyyy | 57146422 | Submit          |
|        | O C 4        |                    |            | 11/17/1937 | mm/dd/yyyy                | mm/dd/yyyy | 57144647 | Submit          |
|        | 0 ¢ 5        | C                  |            | 03/22/1963 | mm/dd/yyyy                | mm/dd/yyyy | 57144641 | Submit          |
|        |              |                    |            | 03/02/1980 | mm/dd/yyyy                | mm/dd/yyyy | 57144643 | Submit          |
|        | o e 7        |                    |            | 10/09/1970 | mm/dd/yyyy                | mm/dd/yyyy | 57144642 | Submit          |
|        | 0 <b>c</b> = |                    |            | 02/27/1979 | mm/dd/yyyy                | mm/dd/yyyy | 57144646 | Submit          |
|        | 0 ¢ °        |                    |            | 06/12/1955 | imm/dd/yyyy               | mm/dd/yyyy | 57144644 | Submit          |
|        | 0 6 10       |                    |            | 08/08/1962 | mm/dd/wwy                 | mm/dd/wwy  | 57146546 | Submit          |

| Field                      | Description                                               |
|----------------------------|-----------------------------------------------------------|
| Number of                  | Enter the # of individual patients whose records          |
| Patients on                | were requested and click <b>Update</b> . One row is       |
| Pull List                  | automatically added for every patient.                    |
| Clear                      | Removes patient information from the selected row(s).     |
| Delete                     | Deletes selected row(s).                                  |
| Patient                    | All fields must be filled out for every patient.          |
| Information                |                                                           |
| Columns                    |                                                           |
| Submit                     | You must Submit the data for each patient row separately. |
| Done                       | Click Done when you have submitted all patient            |
|                            | rows.                                                     |
| Manually<br>add/delete row | Add:  Delete:                                             |

<u>Note:</u> Users processing pull lists will have full access into the original request letter. The original pull list will show after the cover sheet that HealthSource automatically creates for pull list children. The original pull list as well as the cover sheet that HealthSource automatically creates for pull list children is part of the request package sent to the requester.

## How to Submit Incident/Ticket for Embedded Support for CSR

Introduction A ticket can be submitted for Embedded Support through LanDesk for CSR's (Ivanti).

**Process** To submit a ticket, follow these steps:

| Step |                                                                                                    | Action                                                              |                                                                                                    |                                  |  |  |  |  |
|------|----------------------------------------------------------------------------------------------------|---------------------------------------------------------------------|----------------------------------------------------------------------------------------------------|----------------------------------|--|--|--|--|
| 1    | Sign into<br>"chicklet                                                                                                    | Okta with your Ciox crede<br>' is located on the Okta sci<br>ANDESK | ntials. Th<br>een.                                                                                                    | e <b>Landesk</b>                 |  |  |  |  |
| 2    | Upon selection, the Self-Service desk page or the Web<br>Desk page will open. Select "Create Incident" or "New<br>Incident" to begin creating a ticket.                        |                                                                     |                                                                                                    |                                  |  |  |  |  |
| 3    | Input info                                                                                                    | save cance + 4<br>is 1<br>3<br>4                                    | Region     Site     Job Title:     Alt Phone Number     CC User:                                                                                                    | 2                                |  |  |  |  |
|      | Category:<br>Issue Type:<br>Ungace:<br>User Seventy:<br>Keep Ownershy<br>Case Advocate:<br>Medical Record<br>Request ID:<br>Scan Rep ID:<br>Asset Details<br>Type:<br>Bercode: | S<br>Ninor<br>Low<br>Cannot perform a task                          | User Category:     User Issue Type:     Source:     Response Level     Resolve on Creation:     Email Address:     Scan Date:     Record Status:     Serial Number: | Open<br>Phone<br>Phontry 4 - Low |  |  |  |  |

### How to Submit Incident/Ticket for Embedded Support for

CSR, Continued

| Process,  | Step    |                         |                                                          | Action                                                                                                    |
|-----------|---------|-------------------------|----------------------------------------------------------|----------------------------------------------------------------------------------------------------|
| continued | 3, cont | ц                       | <b>F</b> ield                                            | Description                                                                                                    |
|           |         | #<br>1                  | Field                                                    | Description                                                                                                    |
|           |         |                         | 0361                                                     | (must have Ciox Health associated email)                                                                                   |
|           |         | 2                       | CC User                                                  | CC users or additional people that you wish to be                                                                          |
|           |         |                         |                                                          | a part of this incident/ticket. (must have Ciox                                                                            |
|           |         | 2                       | Summony                                                  | Health associated email)                                                                                                   |
|           |         | 3                       | Summary                                                  | precision please provide Outreach ID and ROI                                                                               |
|           |         |                         |                                                          | site ID that is having issue.                                                                                              |
|           |         | 4                       | Details                                                  | Full descriptions, please provide additional                                                                               |
|           |         |                         |                                                          | information such as the problem, location and                                                                              |
|           |         | 5                       | Category                                                 | Scroll to find Integrated Operations and select the                                                                        |
|           |         | Ŭ                       | outogory                                                 | arrow, and select the next arrow for Issue Type                                                                            |
|           |         |                         |                                                          | and pick the sub category for the Incident/ticket to                                                                       |
|           |         |                         |                                                          | be worked on.                                                                                                    |
|           |         |                         |                                                          | <ul> <li>HR Data</li> <li>Information Request</li> </ul>                                                                   |
|           |         |                         |                                                          | Integrated Operations     Issue Type     Custom Pull List                                                                  |
|           |         |                         |                                                          | ESL/Prism     General Issues                                                                                               |
|           |         |                         |                                                          | In-Direct Portal Issues<br>Matching/Grouping<br>On Demand Issues                                                           |
|           |         |                         |                                                          | Special Handling Code Issues<br>Research                                                                                   |
|           |         | 5.4                     |                                                          | Some and uppers may have this highlighted, if not                                                                          |
|           |         | SA                      | Type                                                     | highlighted, disregard inputting anything, if                                                                              |
|           |         |                         | . )   0                                                  | highlighted please select SET UP.                                                                                          |
|           |         | 6                       | Save and                                                 | Save and Close will create the ticket. Review                                                                              |
|           |         |                         | Close                                                    | all information is provided and correct with no                                                                            |
|           |         |                         |                                                          | acceptable. [Note: any updates regarding the                                                                               |
|           |         |                         |                                                          | incident/ticket process will be forwarded to the                                                                           |
|           |         |                         |                                                          | USER and CC USER.]                                                                                                    |
|           | 4       | After                   | submitting                                               | the incident/ticket, the USER will receive                                                                                 |
|           |         | an er                   | nail with th                                             | he Service reference number and detailed                                                                                   |
|           |         | ticket                  | that was o                                               | created.                                                                                                    |
|           |         |                         |                                                          |                                                                                                    |
|           |         | Dear Steve              | n Logue,<br>sk Coso Number 1212484 bas                   | been created. By alicking on the following link you will be able to view your care and variant during the caption parts    |
|           |         | http://serv             | icedesk.healthport.com                                   | ueen createv, by circuing on the following mills, you will be able to view your case and respond using the service porton. |
|           |         | In addition             | to utilizing the direct Portal, i                        | ncidents can be automatically generated by emailing servicedesk@cioxhealth.com or by calling the IT Helpdesk at 877-       |
|           |         | 358-6939.<br>Click Here | To View Incident                                         |                                                                                                    |
|           |         | Case De                 | tails                                                    |                                                                                                    |
|           |         | Incident No<br>Summary: | umber: 1213484<br>TEST ECS - Wrong site                  |                                                                                                    |
|           |         | Description             | n: EST TESTING: Outreach 12                              | 2345678, loaded to 12345. Please remove from score card.                                                                   |
|           |         | Status D<br>Status: Aw  | etallS<br>aiting Response<br>ate: 12/12/2017 10:36:16 AM | [Factors Standard Time (GMT-05:00)]                                                                                        |
|           |         | Lapened De              |                                                          |                                                                                                    |

#### How to Submit Incident/Ticket for Embedded Support-Supervisor

Introduction A ticket can be submitted for Embedded Support through LanDesk for Supervisors (Ivanti).

| Process | To submit a ticket, follow these steps: |  |
|---------|-----------------------------------------|--|
|---------|-----------------------------------------|--|

| Step | Action                                                                                                    |
|------|----------------------------------------------------------------------------------------------------|
| 1    | Sign into Okta with your Ciox credentials. The Landesk<br>"chicklet" is located on the Okta screen.                                                     |
| 2    | Upon selection, the Self-Service desk page or the Web<br>Desk page will open. Select "Create Incident" or "New<br>Incident" to begin creating a ticket. |
| 3    | Input information for each numbered section.  Incident Save and close 5 Save Cancel Incident Details Summary: 1 Details: 2                              |
|      | Category: 3 Issue Type: 4<br>Status: Open Configuration Item                                                                                            |
|      | Creation Details                                                                                                    |
|      |                                                                                                    |

### How to Submit Incident/Ticket for Embedded Support-

Supervisor, Continued

| Process,  | Step    |                          |                                          | Action                                                                                                    |
|-----------|---------|--------------------------|------------------------------------------|----------------------------------------------------------------------------------------------------|
| continued | 3, cont |                          |                                          |                                                                                                    |
|           | -,      | #                        | Field                                    | Description                                                                                                    |
|           |         | 1                        | Summary                                  | Summary or the title of the incident/ticket, for<br>precision please provide Outreach ID and ROI<br>site ID that is having issue.                                                                                                    |
|           |         | 2                        | Details                                  | Concise descriptions, please provide additional information such as the problem, location and solution if available.                                                                                                    |
|           |         | 3                        | Category                                 | Scroll to find Integrated Operations, and select the arrow, and select the next arrow for Issue Type and pick the sub category for the Incident/ticket to be worked on.                                                                                                    |
|           |         |                          |                                          | <ul> <li>HR Data</li> <li>HR Data</li> <li>Information Request<br/>Integrated Operations</li> <li>Issue Type<br/>Custom Pull List</li> <li>ESL/Prism<br/>General Issues<br/>In-Direct Portal Issues<br/>Matching/Grouping<br/>On Demand Issues<br/>Special Handling Code Issues<br/>Research</li> </ul> |
|           |         | 4                        | Issue<br>Type                            | Some end users may have this highlighted, if not highlighted, disregard inputting anything, if highlighted please select SET UP.                                                                                                    |
|           |         | 5                        | Save and<br>Close                        | Save and Close will create the ticket. Review<br>all information is provided and correct with no<br>PHI. HealthSource invoice, chart ID, Log IDs are<br>acceptable. [Note: any updates regarding the<br>incident/ticket process will be forwarded to the<br>USER and CC USER.]                          |
|           | 4       | After<br>an en<br>ticket | submitting<br>nail with th<br>that was o | the incident/ticket, the USER will receive<br>Service reference number and detailed<br>created.                                                                                                    |

#### **Quick Start: Non-Ciox Chart Review Portal**

#### Prior to Uploading

- Ensure that the following items have already been satisfied:
- a. Compliance or site approval.
  - b. Ensure the pull list request letter includes all requirements your site needs.
  - c. Any other items that you typically must have prior to scanning the work should be taken care of before uploading.
  - Contact Support Team for questions/issues: CRSupport@CioxHealth.com

#### Process

| Step  | Action                                                 |                                                                                                    |  |  |  |  |
|-------|--------------------------------------------------------|----------------------------------------------------------------------------------------------------|--|--|--|--|
| 1     | Go to: https://                                        | cioxupload.com/roi                                                                                                    |  |  |  |  |
| 2     | Fill out the form appropriately:                       |                                                                                                    |  |  |  |  |
|       | ROI Site ID*                                           |                                                                                                    |  |  |  |  |
|       | <ul> <li>Full Name*</li> <li>Email Address*</li> </ul> |                                                                                                    |  |  |  |  |
|       |                                                        |                                                                                                    |  |  |  |  |
|       | De phone                                               |                                                                                                    |  |  |  |  |
|       | Q Select Audit 1                                       | ype*                                                                                                    |  |  |  |  |
|       | Total Chase Count*                                     |                                                                                                    |  |  |  |  |
|       | Project Due D                                          | Project Due Date*                                                                                                    |  |  |  |  |
|       | Do you need EMR Remote assistance?                     |                                                                                                    |  |  |  |  |
|       | Do you need onsite field tech assistance?              |                                                                                                    |  |  |  |  |
|       | Ves  No                                                |                                                                                                    |  |  |  |  |
|       | Comments Characters available: 500                     |                                                                                                    |  |  |  |  |
|       | Enter any specific in                                  | Enter any specific instructions in this field, i.e. enter provider name in comment field.                                       |  |  |  |  |
|       |                                                        |                                                                                                    |  |  |  |  |
| Field |                                                        | Description                                                                                                    |  |  |  |  |
|       | ROI Site ID                                            | Verify your ROI Site ID and note that this is<br>the site the chart review will be loaded to in<br>the ROI software.            |  |  |  |  |
|       | Full Name                                              | This is your name, or whoever the Support<br>team should communicate with for the<br>audit, including who will receive the list |  |  |  |  |
|       | Email<br>Address                                       | This should be for the person who the Support Team will speak with regarding the                                                |  |  |  |  |
|       |                                                        | chart review.                                                                                                    |  |  |  |  |

#### Quick Start: Non-Ciox Chart Review Portal, Continued

| Process,  |  |
|-----------|--|
| continued |  |

continued

| Step    | Action                                     |                                                                                                    |  |  |  |
|---------|--------------------------------------------|----------------------------------------------------------------------------------------------------|--|--|--|
| 2, Cont | Field Description                          |                                                                                                    |  |  |  |
|         | Phone                                      | The main contact for the chart review. This<br>number will be used for any questions<br>associated with the chart review, as well as<br>who the team will contact if you request<br>remote access.                                                                                                    |  |  |  |
|         | Select<br>Audit Type                       | It's important to identify the type of audit<br>you are submitting. Choose the appropriate<br>drop down that matches the audit.                                                                                                    |  |  |  |
|         |                                            | Select Audit Type*                                                                                                    |  |  |  |
|         |                                            | Select Audit Type*                                                                                                    |  |  |  |
|         |                                            | ACA<br>HEDIS                                                                                                    |  |  |  |
|         |                                            | Medicaid Risk                                                                                                    |  |  |  |
|         |                                            | Medicare Risk                                                                                                    |  |  |  |
|         | Chase<br>Count                             | This is simply the number of patients on the pull list that you are submitting.                                                                                                    |  |  |  |
|         | Project<br>Due Date                        | During high volume times, requests for in-<br>direct data entry are based on priority. The<br>team will utilize the due date on the chart<br>review to identify which requests should be<br>managed first in order to offer plenty of<br>time for the on-site team to process before<br>the due dates. Ensure that you have this<br>date correct when submitting.                  |  |  |  |
|         | Do You<br>Need EMR<br>Remote<br>Assistance | If your site already has remote access set<br>up for CIOX Chart Reviews, then we can<br>utilize those same users to handle these<br>non-CIOX audits for you! If your site does<br>not have remote access set up, you can<br>still request it here, and get the process<br>started. Note: That requesting new access<br>may take longer than there is time for the<br>chart review. |  |  |  |
|         |                                            |                                                                                                    |  |  |  |

#### Quick Start: Non-Ciox Chart Review Portal, Continued

| Process,  | Step    | Action                                                                                                    |                                                                                                    |  |  |  |
|-----------|---------|----------------------------------------------------------------------------------------------------|----------------------------------------------------------------------------------------------------|--|--|--|
| continued | 2, Cont | Field                                                                                                    | Description                                                                                                    |  |  |  |
|           |         | Do You<br>Need Onsite<br>Field Tech<br>Assistance<br>Click "Next" o<br>Fill out fields:                                                                     | If you simply need some additional staff at<br>the site to assist you to complete the audit, you<br>can choose this option and the onsite<br>resource team will contact you to set up a rep<br>to come to your site and assist in<br>processing the audit! The team will utilize the<br>ROI Software just as your staff would<br>do.                                                                                     |  |  |  |
|           |         | Number of Files Uploading*                                                                                                    | Drag and Drop Files Here<br>or<br>Click to Browse<br>Previous Upload Remove All                                                                                                    |  |  |  |
|           |         | Field                                                                                                    | Description                                                                                                    |  |  |  |
|           |         | Number of<br>Files<br>Uploading                                                                                                    | I otal number of files you will be adding.<br>Note: You can attach multiple files for a single<br>chart review, but only include<br>one chart review per submission                                                                                                    |  |  |  |
|           |         | File Upload Drag and drop the in any format you have available to you.                                                                                      |                                                                                                    |  |  |  |
|           |         |                                                                                                    | Upload to submit                                                                                                    |  |  |  |
|           | 5       | You will receiv<br>Your fil<br>Confir<br>Upload Date:<br>IP Address:<br>Full Name:<br>Email Address:<br>Comments:<br>Added File Count:<br>Added File Names: | ve your confirmation number for the upload:         Thank You!         es have successfully been processed.         mation #OPO-1485448311963         Thu Jan 26 2017 08:31:51 GMT-0800 (Pacific Standard Time)         184.12.107.252         Jolene Lasley         Jolene Lasley@cioxhealth.com         1         1485448312291_Requesting Remote Access for ROI Audits or Both.p         df         Upload More Files |  |  |  |
|           | 6       | You can then enter another                                                                                                    | click "Upload More files" if you would lke to chart review.                                                                                                    |  |  |  |